## Accessing your Payslip - step by step

## Use ParkEmployee as the username, enter 3MPLOYEE!

(please note that this step must be completed each time to log on to your payslip)

| Welcome      |
|--------------|
| ParkEmployee |
|              |
| Login        |

Once it refreshes and is on the "**Employee Login**" page you can enter your own employee number (include 718 or 719 at the beginning) and the password that you created.

If this is the first time you are accessing it, your password is your NI Number for example AA123456A, you will then be prompted to create your own password.

If you joined the business on or after the 1st of June 2022 you will be able to use your payroll number, without the Group Number in front. Therefore your Username will simply be 12345 instead of 71812345 or 71912345.

| Emp | oloyee Login             |
|-----|--------------------------|
| þ   | 18118009                 |
|     |                          |
|     | Forgotten your password? |
|     | Login                    |
|     | Cancel                   |
|     |                          |

Click view payroll details and then select Payslips

| CHANGE PASSWORD                            | View Payslips    | VIEW PAYROLL DETAILS |
|--------------------------------------------|------------------|----------------------|
| W PAYROLL DETAILS                          |                  |                      |
| DG OUT                                     | Year 2022/2023 🗸 | Payslips             |
| vica Payroll Bureau Portal v6.3.8132.20777 |                  | P60's                |

Use the Pay Period drop down menu to select the payslip you want to

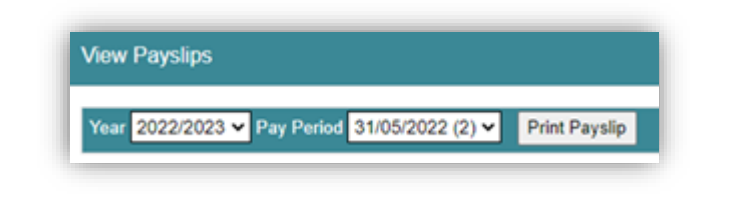

On the next page you can learn how to print the payslip directly from the portal.

## **Printing your Payslip**

Use the pay period drop down to chose the payslip, wait for the page to load as this can take a little time. Click the small printer icon in the top left hand corner which I have circled below.

| r 2022/2 | 023 🗸 Pay Perio | d 31/05/202 | 2 (2) ¥ Print | t Payslip |  |  |
|----------|-----------------|-------------|---------------|-----------|--|--|
| 3        | 001             | 00          |               | 100% 🗸    |  |  |
|          |                 |             |               |           |  |  |
|          |                 |             |               |           |  |  |
|          |                 |             |               |           |  |  |
|          | PRIVATE ANI     | CONFIDE     | ENTIAL        |           |  |  |

A new tab will open on your browser like the below.

| Civica Payrol 🗙 | 😵 report.PDF | × | +   |     |    |
|-----------------|--------------|---|-----|-----|----|
|                 | Ŕ            | ☆ | PSS | ABP | VC |

In this tab click the printer icon in the top right hand corner of the screen

|     | 1 / 1   - 100% +   🖸 🔕 | ± 8 : |
|-----|------------------------|-------|
|     |                        |       |
|     |                        |       |
| PRI | TATE AND CONFIDENTIAL  |       |

The printer options will appear on the right hand side and you can print these.

|                          | Print         | 1 sheet of paper      |
|--------------------------|---------------|-----------------------|
| PRIVATE AND CONFIDENTIAL | Destination   | HOHRDEPT01 on prt-s 💌 |
|                          | Pages         | All 👻                 |
|                          | Copies        | 1                     |
|                          | Colour        | Colour 👻              |
|                          | More settings | ~                     |
| PAYSL                    |               |                       |
|                          |               | Print Cancel          |